# Vinculación de cuentas

## ROL ESTUDIANTE Integración MyLab & Mastering -D2L

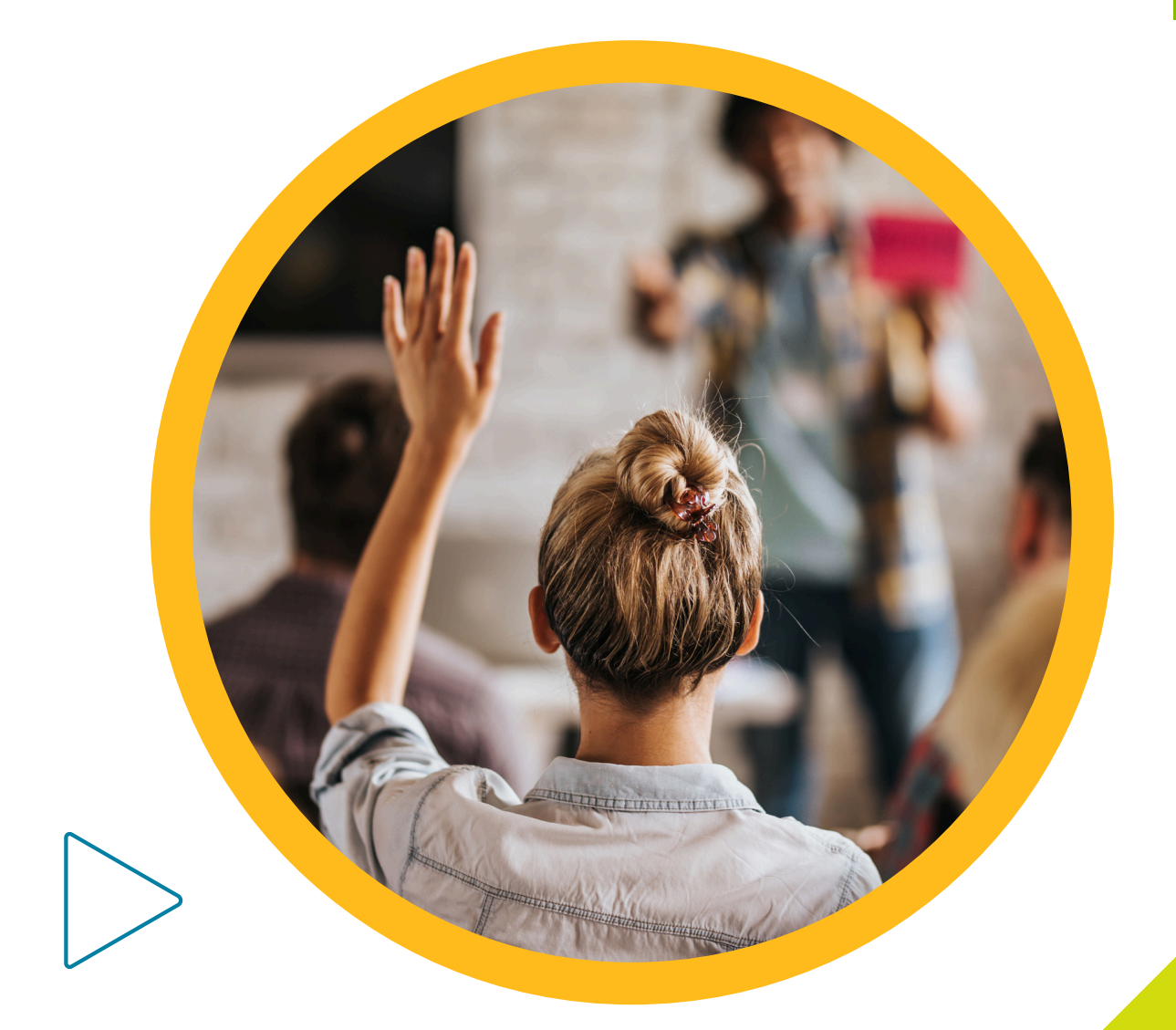

Pearson | Higher Education V.0524

### Bienvenido al Ecosistema Digital D2L by Pearson. (Guía dirigida a estudiantes)

En esta guía encontrará los pasos para vincular su cuenta MyLab & Mastering. Este paso solo se realiza la primera vez que inicie sesión, al concluirlo deberá iniciar sesión directamente en el sitio de D2L by Pearson, para ingresar a sus cursos.

También encontrará los pasos para canjear sus códigos para Mastering Química y Mastering Física de la plataforma MyLab & Mastering

Necesitará:

- Un usuario y contraseña para la plataforma D2L by Pearson que le hayan proporcionado.
- Un código de estudiante para Mastering Química.
- Un código de estudiante para Mastering Física.
- Una cuenta de MyLab & Mastering (esta será vinculada con su cuenta en D2L)

# VINCULACIÓN DE CUENTAS

1. Ingrese a su cuenta en la plataforma D2L con sus credenciales.

Liga de acceso: https://he-latam.pearson.com/d2l/login

2. Dé clic en uno de los cursos de MyLab & Mastering. Para esta guía, iniciaremos con Mastering – Química.

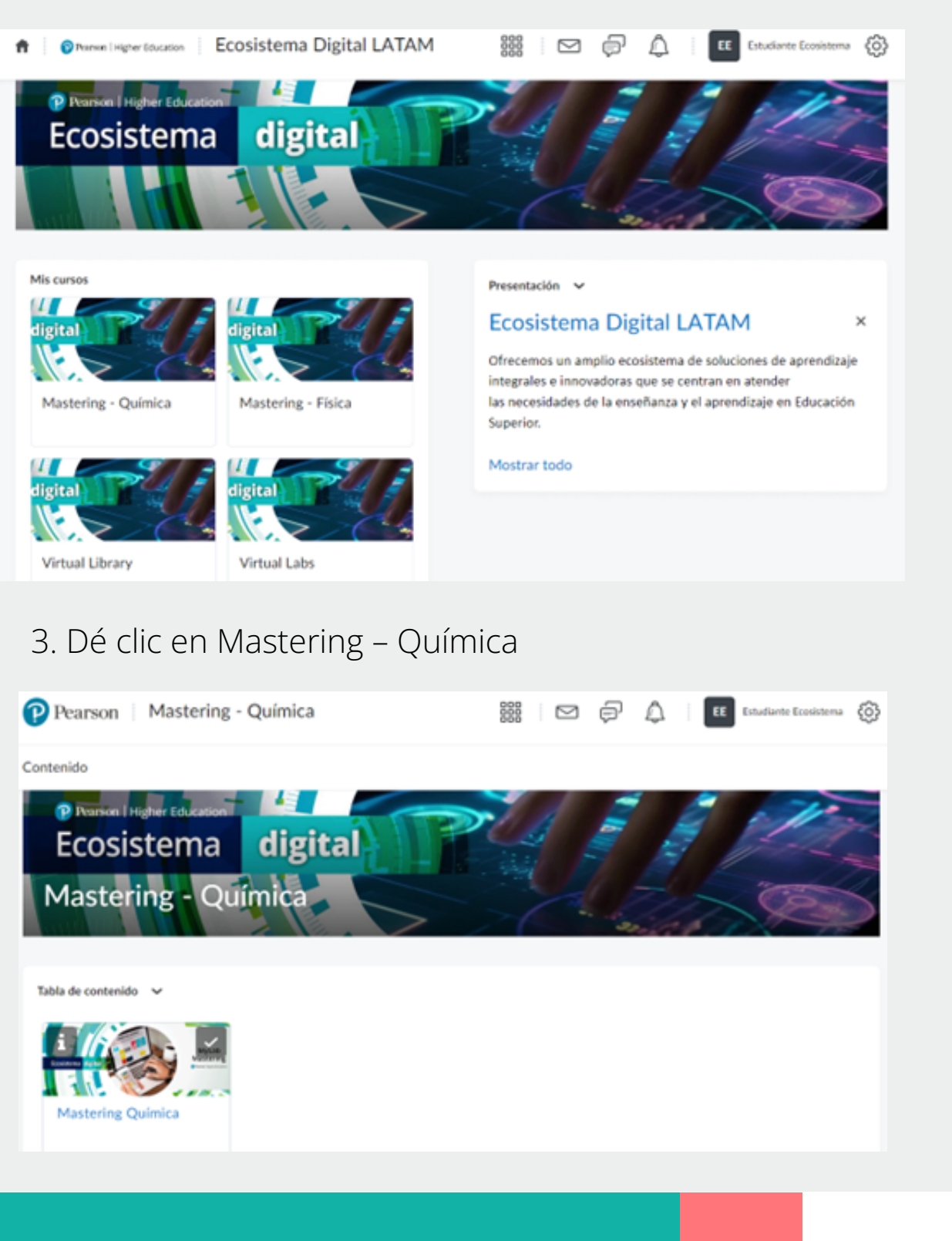

4. Dé clic en el **menú** lateral para activar las opciones.

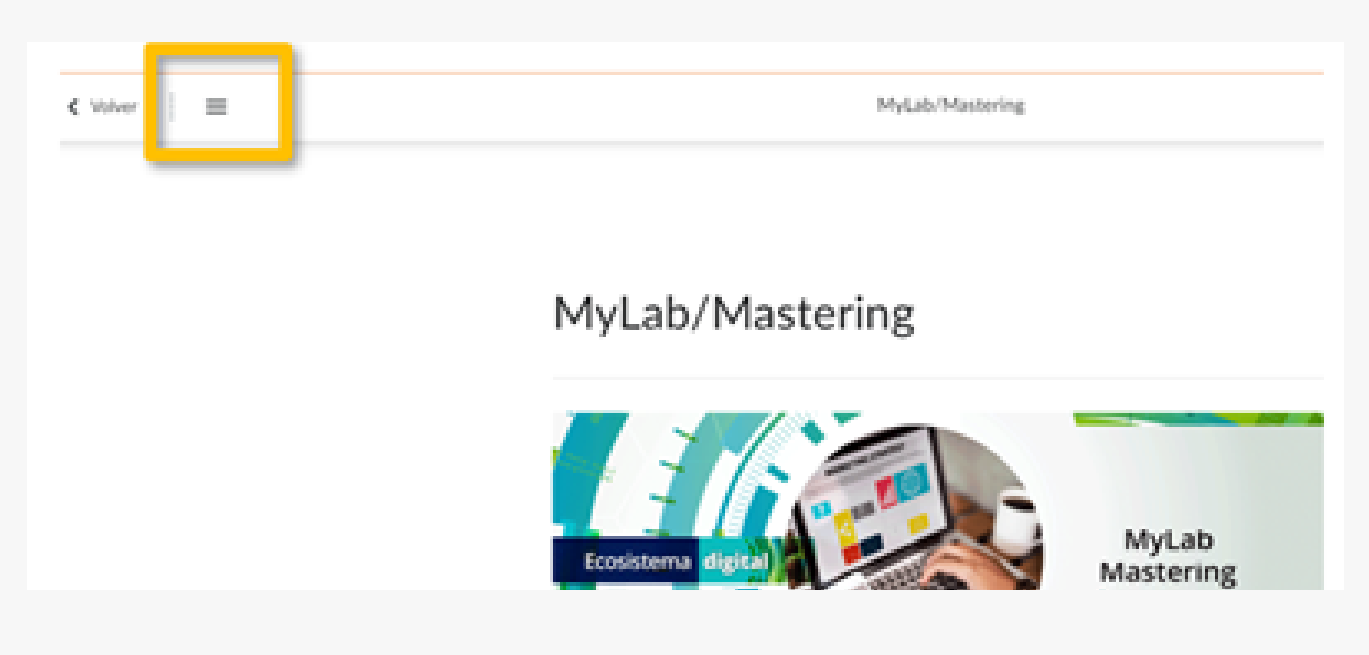

5. Dé clic en **Mastering**, después en **Abrir en una nueva pestaña.** 

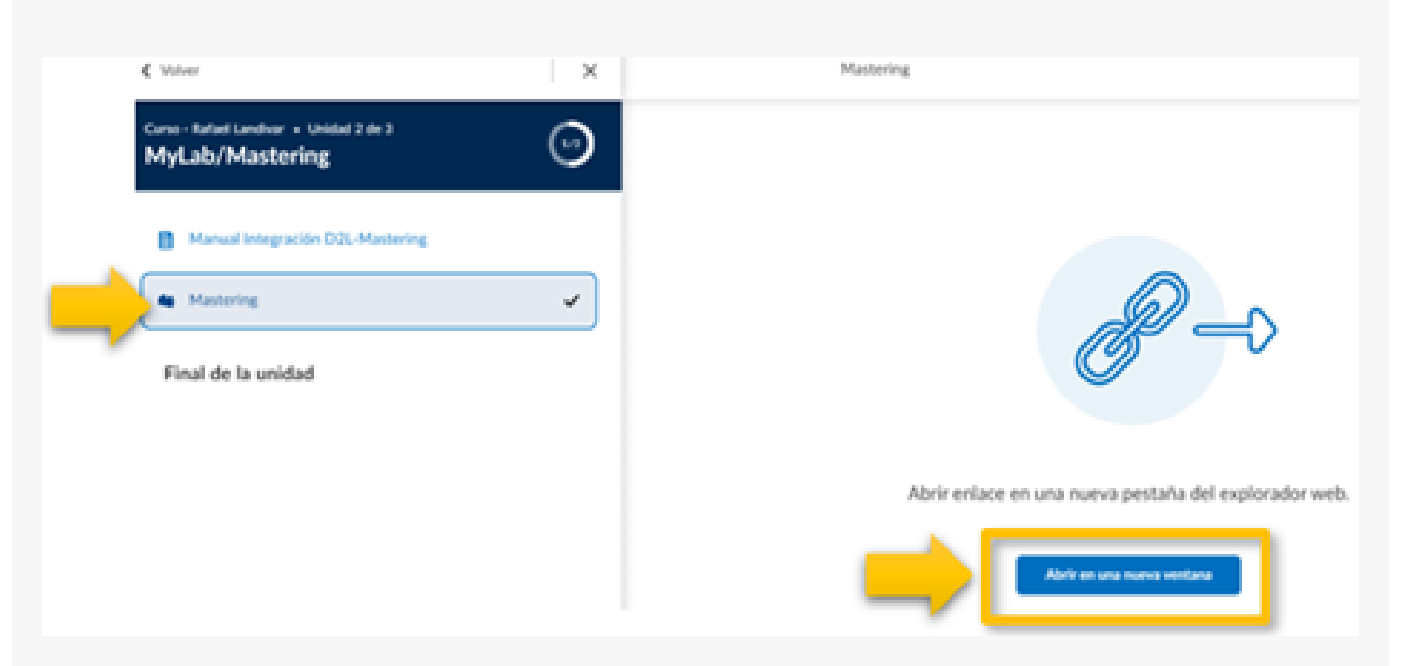

Las siguientes indicaciones le guiarán para crear su cuenta en MyLab & Mastering, si ya tiene una, es momento de escribir su usuario y contraseña, después de clic en **Vincular cuentas**.

| 4. Para crear su cuenta, de clic en <b>Cre</b>        | ar una cuenta:                                                                                              |
|-------------------------------------------------------|----------------------------------------------------------------------------------------------------|
|                                                       | Vincular sus cuentas                                                                                        |
| Pearson                                               | Para acceder a su producto de Pearson de<br>Desire2learn, vincule sus cuentas de Pearson y<br>Desire2learn. |
| Hola. Inicie sesión y ¡que empiece<br>el aprendizaje! | Nombre de usuario de Pearson                                                                                |
|                                                       | Contraseña de Pearson<br>Mostrar                                                                            |
|                                                       | ¿Ohidó su nombre de usuario o contraseña?                                                                   |
|                                                       | Vincular cuentas                                                                                            |
|                                                       | Cancelar                                                                                                    |
|                                                       | ¿Es nuevo en Pearson?                                                                                       |
|                                                       | Crear una cuenta                                                                                            |

Complete todos los datos que se le solicitan. Por favor, introduzca un correo real, le será útil para recuperar su contraseña en caso requerido. Evite el uso de caracteres especiales como acento o ñ. Al terminar, de clic nuevamente en **Crear una cuenta.** 

| Pearson                                                                           | Crear una cuenta<br>Dirección de correo electrónico                                                                       |
|-----------------------------------------------------------------------------------|----------------------------------------------------------------------------------------------------|
| Hola. Inicie sesión y ¡que empiece<br>el aprendizaje!                             | Confirmar dirección de correo electrónico                                                                                 |
|                                                                                   |                                                                                                    |
| erá el siguiente mensaje cuando la cu<br>segúrese de dar clic en <b>Continue.</b> | ienta quede vinculada.                                                                                                    |
| erá el siguiente mensaje cuando la cu<br>segúrese de dar clic en <b>Continue.</b> | Account created and linked                                                                                                |
| erá el siguiente mensaje cuando la cu<br>segúrese de dar clic en <b>Continue.</b> | Account created and<br>linked<br>You can access your Pearson product from<br>Desire2tearn without linking accounts again. |

### **CANJE DE CÓDIGOS MASTERING**

1. Completada la vinculación, verá la siguiente pantalla. Dé clic en **Access Code** 

| Pearson |                                                                                                   |
|---------|---------------------------------------------------------------------------------------------------|
|         | Register                                                                                          |
|         | Select an Option                                                                                  |
|         | Use an Access Code                                                                                |
|         | A prepaid <u>access code</u> <sup>GE</sup> might come with<br>your textbook or in a separate kit. |
| _       | Access Code                                                                                       |
|         | Num / Passeng Naming Naming Naming                                                                |
|         | the last of the last of the last                                                                  |

2. **Copie y pegue el código** de estudiante que haya recibido para el Mastering correspondiente. Por ejemplo, si en D2L seleccionó el curso para Mastering Chemistry, deberá copiar el código de estudiante para este Mastering.

| Pearson |                                                                                               |
|---------|-----------------------------------------------------------------------------------------------|
|         | Register                                                                                      |
|         |                                                                                               |
|         | Access Code                                                                                   |
|         | Enter a prepaid access code in the boxes, or paste the entire access code into the first box. |
| _       | Access Code (Required)                                                                        |
|         | ABACUS CANAL PRIDE STONY MOULD LUCKY                                                          |
|         |                                                                                               |

3. La siguiente pantalla contendrá la confirmación de la inscripción a su curso, el nombre del docente que lo imparte, así como los detalles de la cuenta con la que se está inscribiendo.

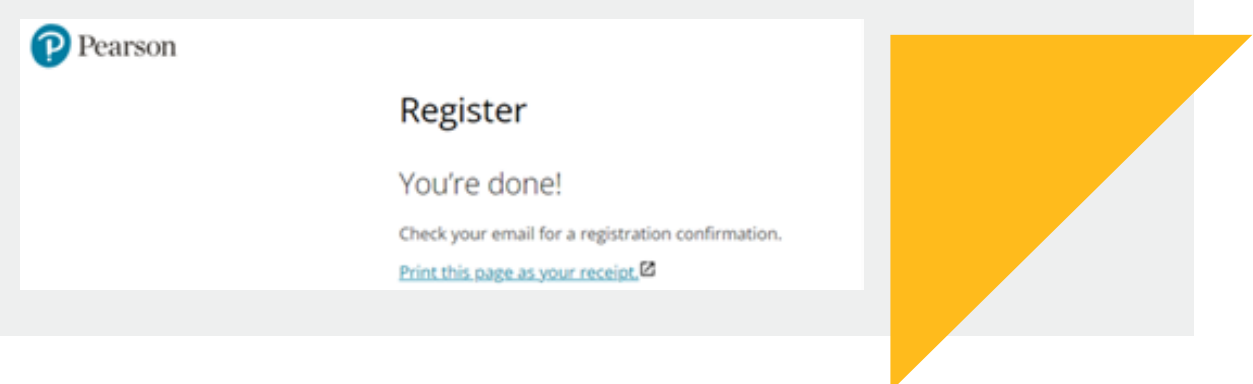

4. En la siguiente pantalla podrá ver el curso al que se ha inscrito.

| l€                  | Ecosistema - Tro, Quimica. Un enfoque molecular 4e | Hi, Estudiante Prueba Ecosistema - |
|---------------------|----------------------------------------------------|------------------------------------|
| Mastering Chemistry | Course Home                                        |                                    |
| Course Home         |                                                    |                                    |
| Syllabus            |                                                    |                                    |

Dado que la vinculación de cuentas se realiza una sola vez, siga estos pasos para canjear su otro código de estudiante para el curso Mastering que corresponda.

1. Ingrese a la plataforma D2L con sus credenciales. Dé clic en el *curso Mastering* que desea inscribirse. Para ejemplo de esta guía, elegimos el curso Mastering Física.

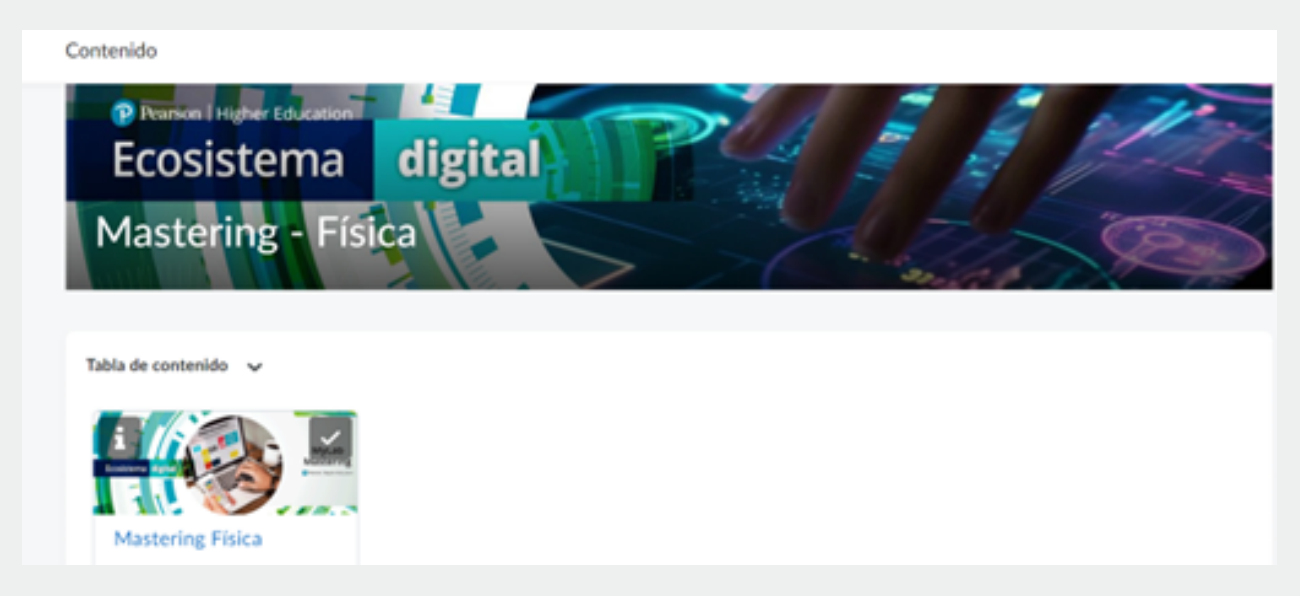

2. Active el submenú dando clic en la esquina superior izquierda
/ Seleccione Mastering Física.

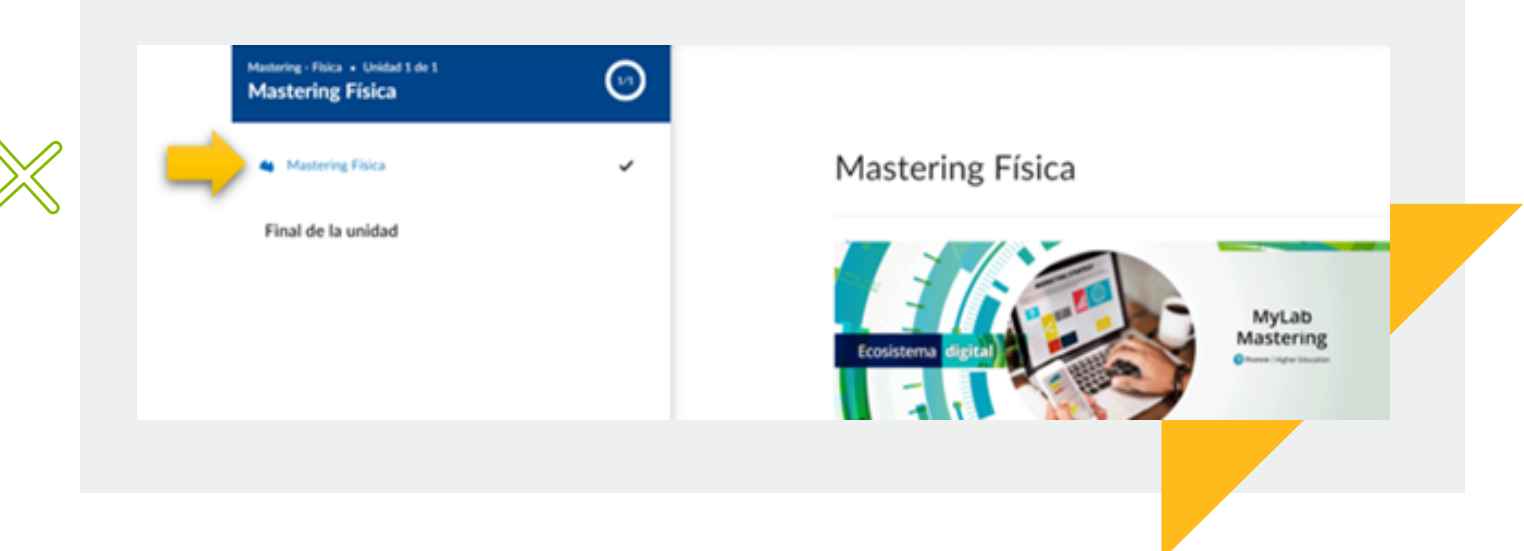

#### 3. Dé clic en el recuadro Abrir en una nueva ventana

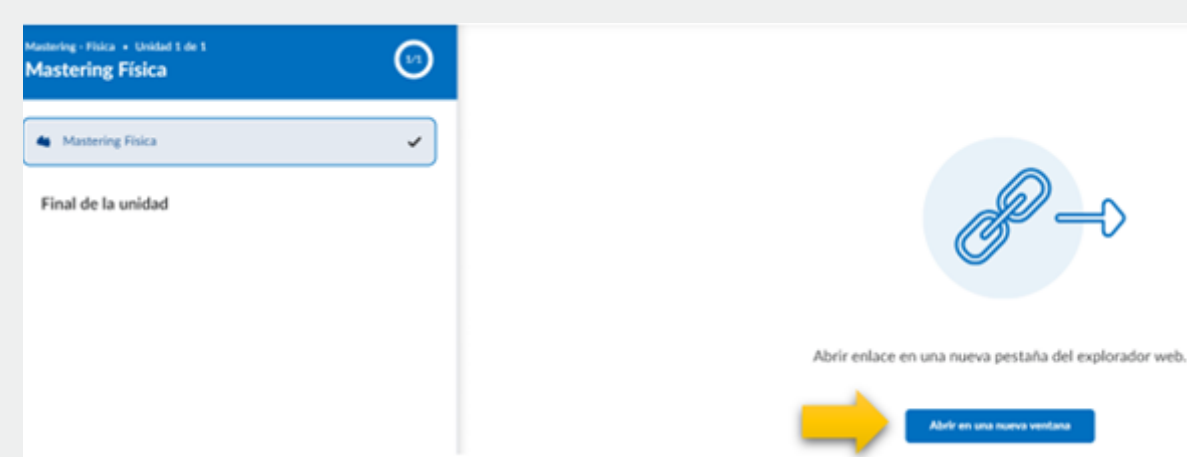

#### 4. Dé clic en Open MyLab & Mastering

| Pearson       |                        |                |  |
|---------------|------------------------|----------------|--|
|               | Open MyLab & Mastering |                |  |
|               | Home                   | Help & Support |  |
| 0             |                        | 0              |  |
| Student Links |                        | Help & Support |  |

5. Dé clic en **Access Code**, en la siguiente pantalla, copie y pegue el código de estudiante que haya recibido para el Mastering al que se está inscribiendo.

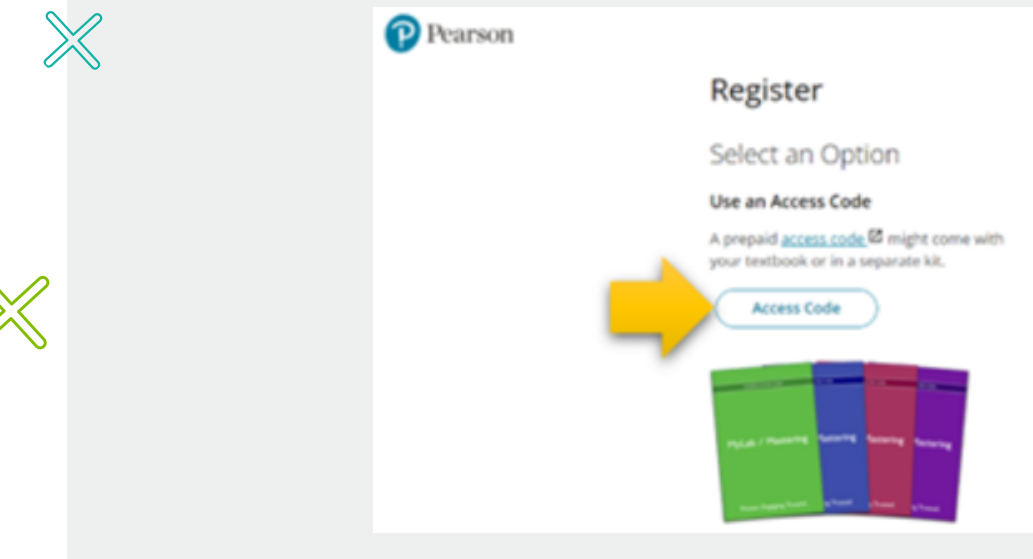

6. Al concluir el canje de su código verá su curso:

## Ayuda y soporte

¡Gracias por elegir a Pearson!

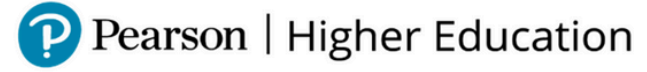

En caso de problemas en el **acceso** y/o **contenido** o necesidad de **apoyo técnico**, por favor, escribir a **hedsoporte@pearson.com** brindando la información necesaria para atender su caso: institución, username, producto y detalles del requerimiento (si es posible con captura de pantalla o video).

Las áreas de Customer Success estarán prestas para atender su solicitud.

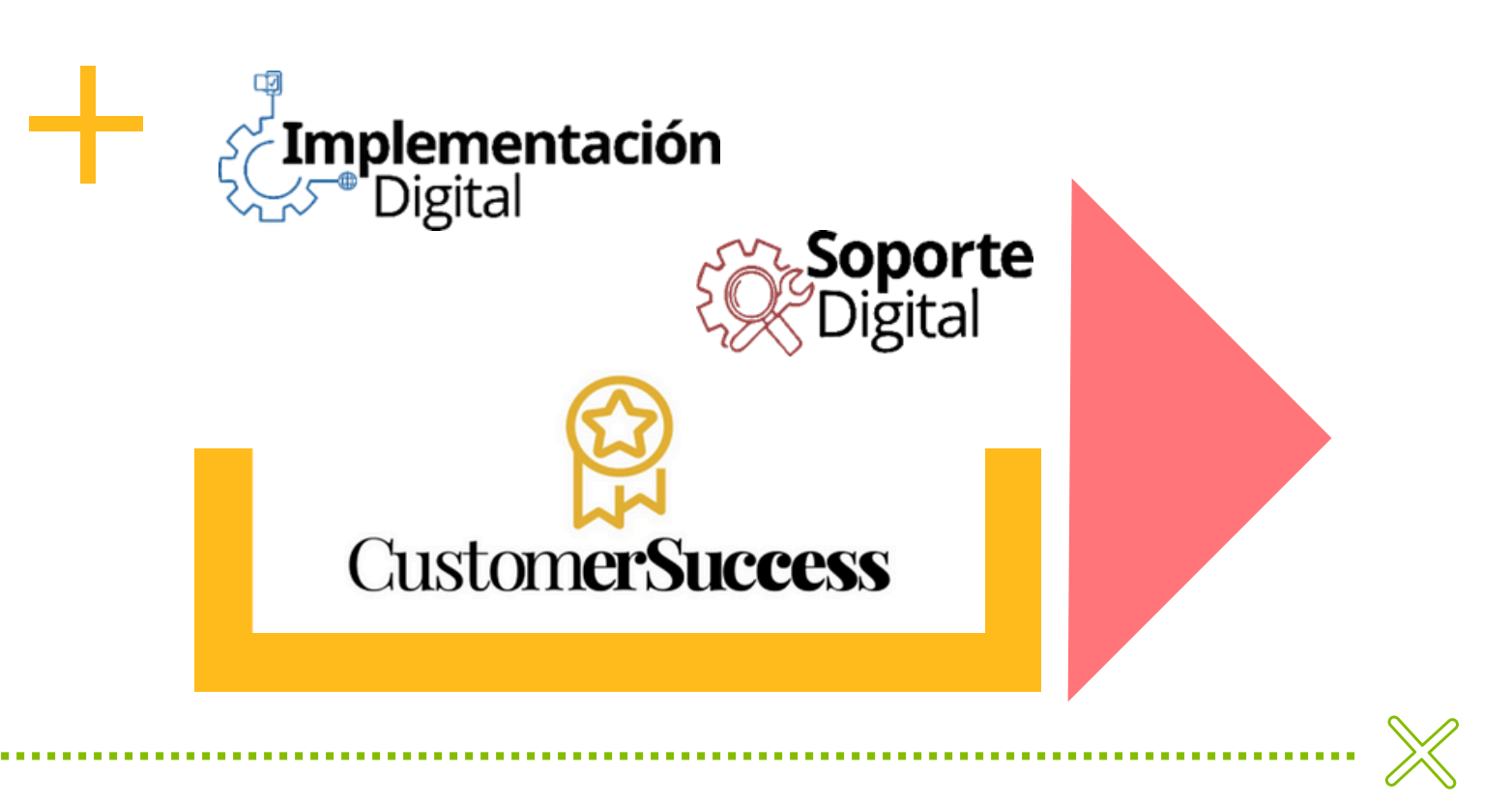

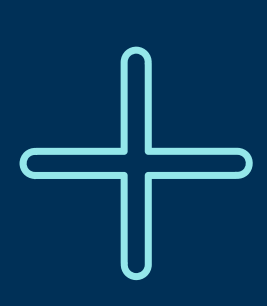

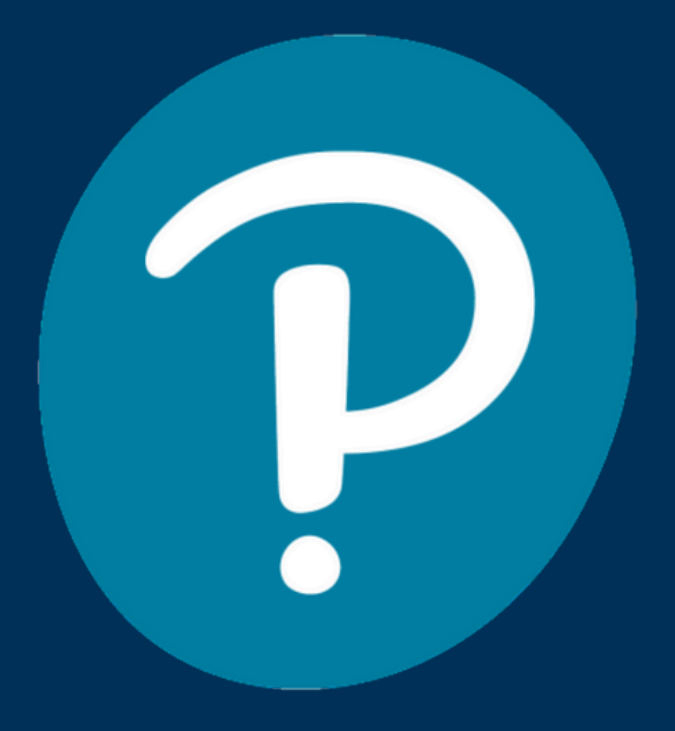

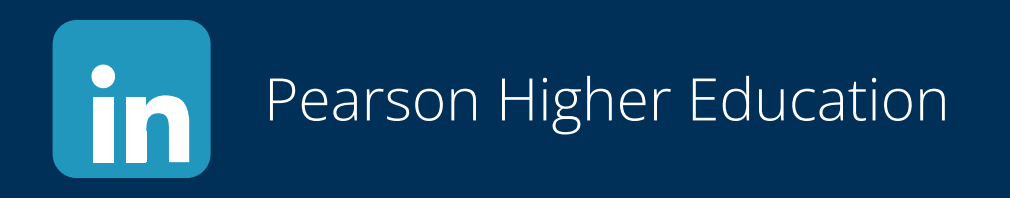

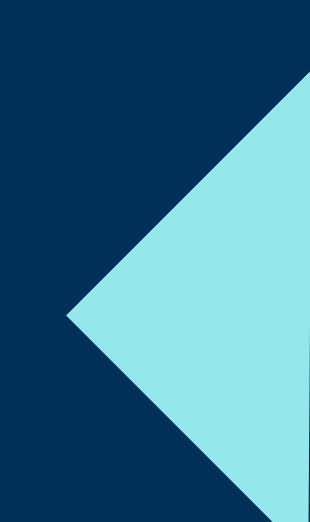